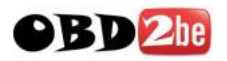

## Hitag-2 Key Tool manual

With help of this Hitag2 ket tool you can program/generate key/transponders of Audi A8, VW
Touareg, VW Phaeton, Bentley Continental, Porsche Cayenne, BMW E38, E39, E46, E53, E60, E61, E63, E64, E65, E66, E70, E87, E90, E91, E92. Supported immobilizers EWS2, EWS3, EWS3+, EWS4, CAS, CAS2, CAS3. Now you can read data stored inside of the key - identification number, ODOMETER! Added generation of keys by dump of kessy (Audi A8, VW Touareg, Bentley Continental, Porsche Cayenne). Works with latest 2008 models. Possibility to program "dealer keys"

## Main screen of Software

For programming of Keys or Transponders of BMW cars you need to read eeprom dump from EWS or CAS and software automaticly prepare key/transponder ready to start car.

- For programming of Keys or Transponders of Audi A8/VW Touareg/VW Phaeton/Porsche Cayenne/ Bently Continental you need to read eeprom from kessy (93c86 eeprom) and software automaticly prepare key/transponder ready to start car. This is for car up to 2007 year.
- For programming of Keys or Transponders of Audi A8/VW Touareg/VW Phaeton/Porsche Cayenne/ Bently Continental you need to read eeprom from kessy (93c86 eeprom) or eeprom from Engine Control Unit and software automaticly prepare DEALER key/transponder ready to start car. This is for car 2007 and 2008 year.

| 11862 key to    | 01 45.0            |                              |                                                          |                                  |                                              |                                    |                                                                                                    |                                              | ***                                        |
|-----------------|--------------------|------------------------------|----------------------------------------------------------|----------------------------------|----------------------------------------------|------------------------------------|----------------------------------------------------------------------------------------------------|----------------------------------------------|--------------------------------------------|
|                 |                    |                              | H                                                        | TAG-2 ki                         | ey memor                                     | y                                  |                                                                                                    |                                              |                                            |
| necessary and   | Transponder memory |                              |                                                          |                                  |                                              | Con                                | Configuration page 3                                                                                                    |                                              |                                            |
| Read All        | Identifier         | PO                           | FOR25PBF                                                 | R                                |                                              | bit                                | 31 = 1 F                                                                                                    | 1 P2 locked (                                | ISKL)                                      |
| Write All       | PSW / ISK low      | P1                           | 151230EC                                                 | R                                | w                                            | bit                                | 29 = 1 F                                                                                                    | temote control                               | pages locked (RCFL)                        |
| Quick Read      | NA / ISK high      | P2                           | COF23EF0                                                 | R                                | w                                            | bit                                | bit 28 = 1 User pages write protected (PWUP)<br>bit 27 = 1 Remote control pages access (BSEL)<br>bit 24 = 1 DCP coding (DCS) |                                              | te protected (PWUP)<br>pages access (BSEL) |
| Load            | Configuration      | P3                           | 90095228                                                 | R                                | w                                            | bit                                |                                                                                                    |                                              |                                            |
| Save            | User page 0        | P4                           | 588E2670                                                 | R                                | w                                            |                                    |                                                                                                    | an Vou                                       |                                            |
| Settings        | User page 1        | PS                           | A1011A23                                                 | R                                | w                                            |                                    | low                                                                                                    | high                                         | C Password                                 |
| Auto Port 💌     | User page 2        | P6                           | 08A052F1                                                 | R                                | w                                            | 4D                                 | 494852                                                                                                    | 00004F4E                                     | Cipher(Crypto)                             |
| nt.factor 2     | User page 3        | P7                           | 89F6F854                                                 | R                                | w.                                           |                                    | Facto                                                                                                    | ry key                                       |                                            |
| PROM key mem    | ory                |                              |                                                          |                                  |                                              |                                    |                                                                                                    |                                              |                                            |
| Read            | Save               | 0008<br>0010<br>0020         | 6C 08 13 C0<br>0C F8 01 88<br>83 F3 FF 68                | 11 00<br>53 FB<br>D6 20          | 40 07 70<br>20 7F 41<br>2E C3 7I             | 9 81 FC<br>1 22 DO<br>9 E2 O3      | FC 0F<br>02 7F<br>7F 67                                                                                                    | 78 OD DF 1.<br>E0 28 27<br>E0 7F C4          | 8.px<br>SA"('<br>.b)g                      |
| Write           | Load               | 0030<br>0040<br>0050<br>0060 | E7 FD FF 4D<br>06 00 01 B8<br>DA F9 00 0F<br>F4 03 F0 49 | FF E0<br>E0 7D<br>00 6D<br>27 C1 | C0 57 11<br>C9 F0 B1<br>80 07 11<br>7E CF C1 | 7C FF<br>CB FF<br>21 B0<br>5 62 28 | D4 87<br>FA 7D<br>A0 C0<br>17 86                                                                                             | F7 7C 38<br>90 29 8C<br>09 F7 02<br>03 08 83 | .HV.118                                    |
|                 |                    | 0070                         | FE 50 1D 48                                              | F6 00                            | 3F 40 E                                      | : 04 C1                            | 97 68                                                                                                    | 10 7F D9 .P                                  | 828                                        |
| y generation by | immobilizer mem    | ory                          |                                                          |                                  |                                              |                                    |                                                                                                    |                                              |                                            |
| BMW CA          | S / CAS2 / CAS3 I  | DG250                        | 6 / CAS3 DG51                                            | 2 / CAS                          | 3+ DP512                                     |                                    |                                                                                                    |                                              |                                            |
| Load imr        | mobilizer dump     | К                            | ey number la                                             | -                                | Genera                                       | ate Ney I                          | 1                                                                                                    | Save in                                      | ninobilizer durna                          |

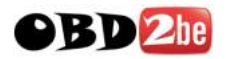

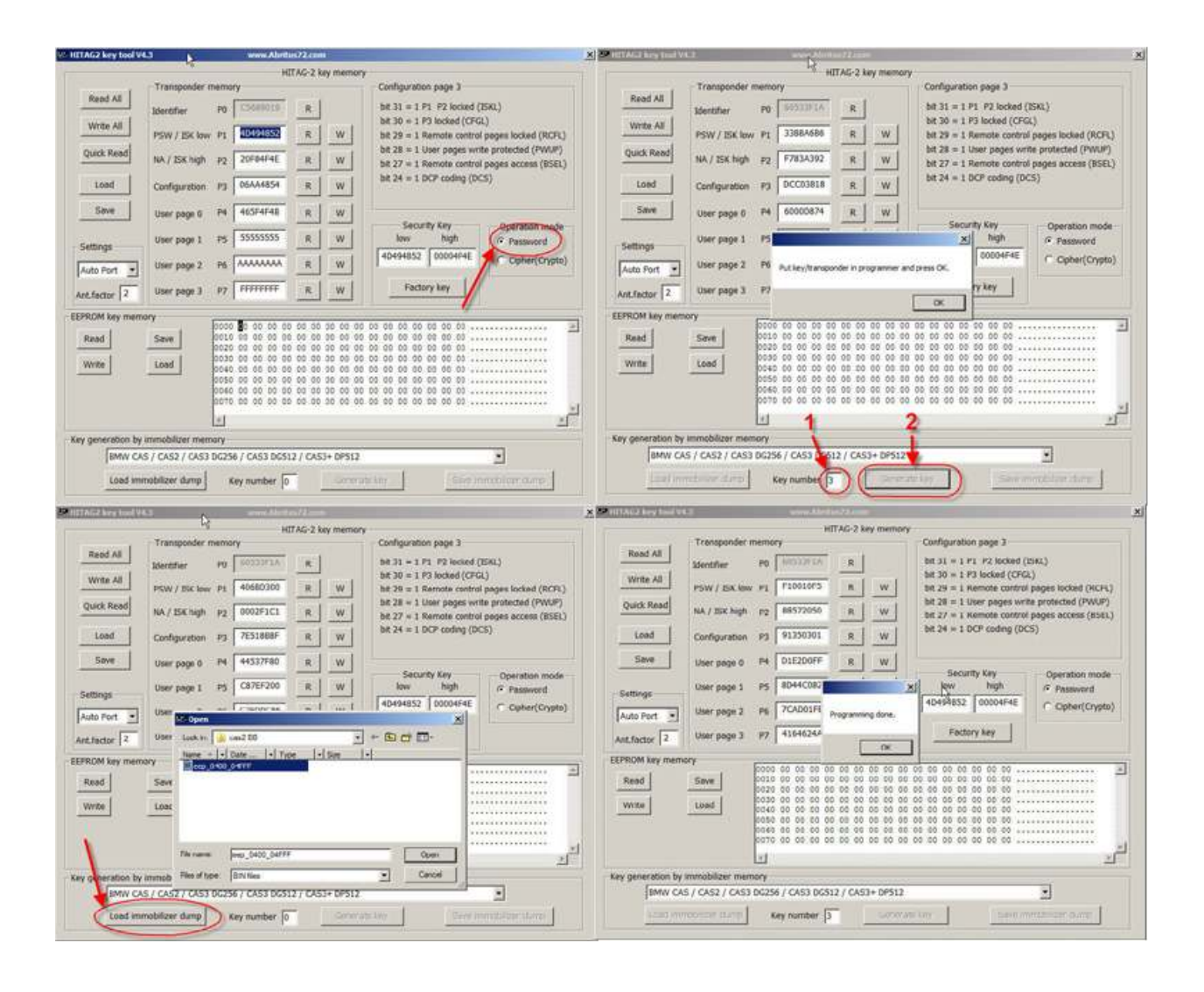

## Attached picture is EXAMPLE how to programm transponder - BMW E60 with CAS2.

First you must Read eeprom dump from CAS2 ( you can use any programmer )

1. If you use Transponder you must switch Operation mode in **PASSWORD**. If you use key you must switch Operation mode in **Crypto**.

2. Push button - **Load immobilized dump** and choose readed eeprom from CAS2.

3. Next step is to write what number of key you want to programm in CAS2 ( in this example is Key number **3**) after push button **Generate key** and Hitag2 programmer programm Transponder ( or Key).

4. After finishing programming you see message : **Programming done.** 

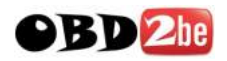

| And key teet VAL week/Action/2008                                                                                                    |                                                                                                    |
|----------------------------------------------------------------------------------------------------|----------------------------------------------------------------------------------------------------|
| Read All         Member remony         Configuration page 3           Write All         Member remony         R           Write All         Sentifier         PSW / 15K law P1           PSW / 15K law P1         F10010F5         R           Quick Read         Rk / 15K ligh P2         B6972050           Leed         Carfiguration Page 3         R           Leed         Carfiguration Page 4         bit 30 = 1 P3 locked (CFGL)           bit 30 = 1 P3 locked (CFGL)         bit 30 = 1 P3 locked (CFGL)           bit 30 = 1 P3 locked (CFGL)         bit 30 = 1 P3 locked (CFGL)           Loed         Carfiguration Page 5         R           User page 0         PM         D16200FF         R           Settings         User page 1         P5         B044C082         R           Multi Page 2         P5         PCA001FR         R         W           Settings         User page 2         P5         PCA001FR         R           Multi Page 2         P5         PCA001FR         R         P           Multi Page 2         P5         PCA001FR         R         P           Multi Page 2         P5         PCA001FR         R         P           Multi Page 2         P5                                                                                                    | Read All     Transponder memory     Configuration page 3       Write All     Mentifier     P0     Extra state       Quick Read     Mit P1     F10010FS     R       Quick Read     NA / 15K high     P2     F10010FS       Quick Read     NA / 15K high     P2     BIS72050       Load     Config     Config     To a LP3 locked (RCFL)       State     To a LP3 locked (CFGL)     Bt 24 = 1 DCP codest (DVLP)       Bt 24 = 1 DCP codest     FX     Bt 24 = 1 DCP codest (PXS)       Swe     User p     Swe m: secolar     Swe       Settings     User p     Swe m: secolar     Trave + 1000       Auto Fort     User p     User p     Swe                                                                                                    |
| NOM key memory         Save         Done 05 00 00 00 00 00 00 00 00 00 00 00 00                                                                                                    | Read         Save         Ten name         res:/wr3         Save           Write         Lond         Ten name         res:/wr3         Save         Save |
| e peneration by immobilities memory                                                                                                    | Key nerembro by minobilities memory                                                                                                    |
| BMW CAS / CAS2 / CAS3 DC512 / CAS3 + DP512                                                                                                    | RMW CAS / CAS2 / CAS3 DC256 / CAS3 DC512 / CAS3+ DP512                                                                                                    |
|                                                                                                    |                                                                                                    |
| Load immobilizer dump Key number 3 Generate key Save immobilizer dump                                                                                                    | Load immobilizer dump Key number 1 Generate key Save immobilizer dump                                                                                                    |
| Load mmobilizer dump Key number [3 Generate key Seve mmobilizer dump ]<br>////2.001 // Configuration page 3                                                                                                    | Lood mimobilizer dump Key number [3 Generate Key Save immobilizer dump  X 300 Transponder memory Transponder memory Configuration page 3                                                                                                    |
| Load         Transponder memory         Environment         Size         Construction         Size         Size                                                                                                    | Lood Immobilizer dump     Key number: [3]     Generativ Key     Save Immobilizer dump       X     MCTACR Segment(L)     MCTACR 2 key memory     Configuration page 3       Normal All     Identifier     P0     MCTACR 2 key memory       Read All     Identifier     P0     MCTACR 2 key memory       Quick Read     NA / JSK hup P1     F10010F5     R       Quick Read     NA / JSK hup P2     P1072050     R       Quick Read     NA / JSK hup P3     P31350301     R       User page 0     P4     D1E200FF     R                                                                                                    |
| Load         Transponder memory         Cenerate key         Save immobilizer dump           NU22USTINATION         NU22USTINATION         NU22USTINATION         NU22USTINATION           NU22USTINATION         NU22USTINATION         NU22USTINATION         NU22USTINATION           NU22USTINATION         NU22USTINATION         NU22USTINATION         NU22USTINATION           NU22USTINATION         NU22USTINATION         NU22USTINATION         NU22USTINATION           NU22USTINATION         NU22USTINATION         NU22USTINATION         NU22USTINATION           NU22USTINATION         NU22USTINATION         NU22USTINATION         NU22USTINATION           NU22USTINATION         NU22USTINATION         NU22USTINATION         NU22USTINATION         NU22USTINATION           NU22USTINATION         NU22USTINATION         NU22USTINATION         NU22USTINATION         NU22USTINATION           NU22USTINATION         NU22USTINATION         NU22USTINATION         NU22USTINATION         NU22USTINATION           NU22USTINATION         NU22USTINATION         NU22USTINATION         NU22USTINATION         NU22USTINATION           NU22USTINATION         NU22USTINATION         NU22USTINATION         NU22USTINATION         NU22USTINATION         NU22USTINATION           Load         Config         Severity Nu22USTINATIO                                                                                                    | Load minimobilizer dump         Key number         Generate key         Save immobilizer dump           X         MC1000110100000000000000000000000000000                                                                                                    |
| Load memobilizer dump         Key number         3         Generate key         Save memobilizer dump           Write All         Transponder memory         HTRAC-2 key memory         Configuration page 3           Bit 31 = 1 P1         P2 locked (DSQ.)         bit 31 = 1 P1         P2 locked (DSQ.)           Write All         PSW / DSk low P1         F10010F5         R         W           Juck Read         NA / DSk low P1         F10010F5         R         W           Juck Read         NA / DSk low P1         F10010F5         R         W           Juck Read         NA / DSk low P1         F10010F5         R         W         bit 29 = 1 000 odden (DSQ.)           Juck Read         NA / DSk low P1         E0057000         R         W         bit 29 = 1 000 odden (DSQ.)           Juck Read         User f         Seve III         Coofig Secure (A COPER)         Seve IIII         Seve IIIIIIIIIIIIIIIIIIIIIIIIIIIIIIIIIII                                                                                                    | Load mimobilizer dump         Key number         Generate key         Save immobilizer dump           X         Mittach Logitarities                                                                                                    |
| Load memobilizer dump         Key number         Generate key         Save memobilizer dump           021011         VLI3         HITAC-2 key memory         Configuration page 3           Raid A5         Keronework         Configuration page 3         bit 31 = 1 P1 P2 looked (DSR,)           Keronework         R         bit 31 = 1 P1 P2 looked (DSR,)         bit 30 = 1 P3 looked (DSR,)           Mitte A8         PSW / DSK low P1 F10010F5         R         W         bit 29 = 1 Nember control pages looked (RCR),           Mitte A8         NA / EXK high P2 68572050         R         W         bit 29 = 1 Our pages write protected (PNUP)           Load         Config memory         Config memory         Config memory         Config memory         Config memory           Save         User t         Save         Config memory         Config memory         Config memory           Load         Config memory         Config memory         Config memory         Config memory         Config memory           Load         User t         Save         Config memory         Config memory         Config memory           Load         User t         Save         Config memory         Config memory         Config memory           Load         User t         Save         Config memory         Confi                                                                                                    | Load minimobilizer dump     Key number: [3]     Cenerate key     Save immobilizer dump       X     MTTAG-2 key memory     MITAG-2 key memory     Configuration page 3       Mitrac-2 key memory     Transponder memory     Configuration page 3       Write All     Mitrac-2 key memory     Configuration page 3       Write All     PSW / 55K two P1     F1001067     R       Quick Read     NA / 15K high p2     R8572000     R       Load     Configuration     P3     91350303     R       Seve     User page 0     P4     DIE200FF     R       Vare page 1     P5     80440282     R     Mit Heldes2       Auto Port     User page 2, PN     70001FB     R     Mit Heldes2                                                                                                    |
| Load memobilizer dump         Key number         Generate key         Save memobilizer dump           VITA-12         HTAG-2 key memory         Configuration page 3           Mitter All         Transponder memory         Configuration page 3         bb 31 + 1 P1 P2 locked (DSR,)           Mitter All         PSW / ESK low P2         F10010F5         R         W           Juck Read         NA / ESK how P2         F10010F5         R         W           Load         Config @@@@@@@@@@@@@@@@@@@@@@@@@@@@@@@@@@@@                                                                                                    | Load memobilizer dump     Key number:     []     Centrate key     Save immobilizer dump       X     20     MITAG-2 key memory     KITAG-2 key memory     Configuration page 3       Normal     Normal     Normal     Read All     Identifier P0     South Reg       Write All     Dentifier     P0     South Reg     Normal     South Reg       Write All     Dentifier     P0     South Reg     Normal     South Reg       Quick Read     HA / ISK high     P2     RES72000     R     No       Goald     Configuration     P3     91350300     R     No       Settings     User page 0     P4     DIE200FF     R     No       Auto Fort     Ver page 3     P7     700001FB     R     No       Auto Fort     Ver page 3     P7     4106424A     R     No                                                                                                    |
| Load mmobilizer dump     Key number     3     Generate key     Save immobilizer dump       MIZADSTINUT     HITAG-2 key memory     Configuration page 3       Mize All     Transponder memory     Configuration page 3       Base All     Denofher     PO       PSW / ESK low     PI     F10010F5       R     W     bit 21 = 1 PI       PSW / ESK low     PI       PSW / ESK low     PI       PI     PI       PSW / ESK low     PI       PSW / ESK low     PI       PI <td>Lood memobilizer dump     Key number     Generate key     Save immobilizer dump       X     MUTAG-2 key memory     KITAG-2 key memory     Configuration page 3       Norms All     Mornier P0     MO202016     R       Wmis All     PSW / ESK law P1     F1001095     R       Quick Read     Niv / ISK law P1     F1001095     R       Quick Read     Niv / ISK law P1     F1001095     R       Gene     Configuration P3     PSU/S000     R       Save     User page 0     P4     DIE200FF     R       Settings     User page 1     P5     MO2010F     R       Auto Port     User page 3     P7     4164624A     R       ELPROM key memory     User page 3     P7     4164624A     R</td>              | Lood memobilizer dump     Key number     Generate key     Save immobilizer dump       X     MUTAG-2 key memory     KITAG-2 key memory     Configuration page 3       Norms All     Mornier P0     MO202016     R       Wmis All     PSW / ESK law P1     F1001095     R       Quick Read     Niv / ISK law P1     F1001095     R       Quick Read     Niv / ISK law P1     F1001095     R       Gene     Configuration P3     PSU/S000     R       Save     User page 0     P4     DIE200FF     R       Settings     User page 1     P5     MO2010F     R       Auto Port     User page 3     P7     4164624A     R       ELPROM key memory     User page 3     P7     4164624A     R                                                                                                    |
| Load memobilizer dump         Key number         Generate key         Save memobilizer dump           MTRAC-2 key memory         MTRAC-2 key memory         Configuration page 3           Minter All         Transponder memory         Boother         PO           Minter All         PSW / EX low         P2         FE0010F5         R         W           Juck Read         NA / EX high         P2         68572050         R         W         bit 3 = 1 P1 P2 locked (DSR.)           Juck Read         NA / EX high         P2         68572050         R         W         bit 2 = 1 Central control pages locked (RCR.)           Juck Read         NA / EX high         P2         68572050         R         W         bit 2 = 1 Central control pages locked (RCR.)           Juck Read         User (         68572050         R         W         bit 2 = 1 Central control pages locked (RCR.)           Juck Read         User (         68572050         R         W         bit 2 = 1 Central control pages locked (RCR.)           Juck Read         User (         68572050         R         W         bit 2 = 1 Central control pages locked (RCR.)           Juck Read         User (         68572050         R         W         bit 2 = 1 Central control pages locked (RCR.)           Juck Read                                                                                                    | Load memobilizer dump         Key number:         []         Centrate key         Save immobilizer dump           X         20         10         10         10         10         10           NUTAG-2 key memory         Transponder memory         Configuration jage 3         50         51         11         11         12         10         10         10         10         10         10         10         10         10         10         10         10         10         10         10         10         10         10         10         11         11         12         10         10         10         10         10         10         10         10         10         10         10         10         10         10         10         10         10         10         10         10         10         10         10         10         10         10         10         10         10         10         10         10         10         10         10         10         10         10         10         10         10         10         10         10         10         10         10         10         10         10         10         10 <td< td=""></td<>                                         |
| Load         Transponder memory         R         With All         Configuration page 3           MU2LOT 1         MU2LOT 1         MU2LOT 1         MU2LOT 1         MU2LOT 1           MU2LOT 1         MU2LOT 1         MU2LOT 1         MU2LOT 1         MU2LOT 1           MU2LOT 1         MU2LOT 1         MU2LOT 1         MU2LOT 1         MU2LOT 1           Muze         MU2LOT 1         MU2LOT 1         MU2LOT 1         MU2LOT 1           Mure All         Transponder memory         MU2LOT 1         MU2LOT 1         MU2LOT 1           Queck Read         MA / EX high pp 2         REST2000         R         W         MU2 2 = 1 Remote control pages locked (RCFL)           Load         Config         Mure 1         Filos 1         MU2LOT 1         MU2 2 = 1 Remote control pages locked (RCFL)           Load         Config         Mure 1         Filos 1         MU2LOT 1         MU2LOT 1         MU2LOT 1           Load         Config         Servert 1         Tope 1         MU2LOT 1         MU2LOT 1         MU2LOT 1         MU2LOT 1         MU2LOT 1         MU2LOT 1         MU2LOT 1         MU2LOT 1         MU2LOT 1         MU2LOT 1         MU2LOT 1         MU2LOT 1         MU2LOT 1         MU2LOT 1         MU2LOT 1         MU2LOT 1         <                                                                                                    | Lood memobilizer dump         Key number         []         Centrative May         Save immobilizer dump           X         20         Configuration page 3         MCTAG-2 key memory         Configuration page 3         Bit 31 = 1 = 1 = 29 locked (ESR.)           Write AI         Denother PO         S0033356         R         W         Bit 30 = 1 = 1 = 29 locked (ESR.)         Bit 30 = 1 = 1 = 29 locked (ESR.)           Quick Read         H4 / 15K. http:         P2         #1001097         R         W           Gend Configuration         P3         91350301         R         W         Bit 28 = 11 emote control pages locked (RCPL)           Gend Configuration         P3         91350301         R         W         Bit 28 = 11 CP coding (DCS)           Settings         User page 0         P4         DE20PF         R         W           Anto Pert         User page 1         P5         50440288         W         Pation hode           Anto Pert         User page 3         P7         41546246         R         W         Pation hode           Write         Load         Coll 0 0 0 0 0 0 0 0 0 0 0 0 0 0 0 0 0 0                                                                          |
| Load         Transponder memory         Environmentalizer dung         Save immobilizer dung           NU22021110110111         HCTAG-2 kay memory         Configuration page 3           MUTAG-2 kay memory         Configuration page 3         bit 11 = 1 P1 P2 locked (SSQ)<br>bit 20 = 1 P3 locked (SSQ)<br>bit 20 = 1 P3 locked (SSQ)<br>coll 20 locked 0 0 0 0 0 0 0 0 0 0 0 0 0 0 0 0 0 0 0 | Load memobilizer dump         Key number:         []         Centrative key         Save immobilizer dump           X         X<                                                                                                    |
| Load memobilizer dung         Key number         Generate key         Save memobilizer dung           MITAG-2 key memory         HITAG-2 key memory         HITAG-2 key memory         Doddyration page 3           MitAG-2 key memory         Bat 31 = 1 P1 P2 locked (DSL)         bat 31 = 1 P1 P2 locked (DSL)         bat 30 = 1 P3 locked (DSL)           MitAG-2 key memory         Bat 31 = 1 P1 P2 locked (DSL)         bat 30 = 1 P3 locked (DSL)         bat 30 = 1 P3 locked (DSL)           MitAG-2 key memory         Bat 31 = 1 P1 P2 locked (DSL)         bat 30 = 1 Parente control pages locked (RCR)         bat 30 = 1 Parente control pages locked (RCR)           User 4         DA / DSL how P1 P2 (BS72050 R)         W         bat 29 = 1 Remote control pages locked (RCR)           Load         Config Source/III (SI Control Control pages locked (RCR))         bat 29 = 1 Remote control pages locked (RCR)           Load         User 5         Servin Control Control pages locked (RCR)         bat 24 = 1 D0 coding (DCS)           Load         User 5         Servin Control Control pages locked (RCR)         bat 24 = 1 D0 coding (DCS)           User 5         Servin Control Control pages locked (RCR)         Servin Control Control pages locked (RCR)           Mita         User 5         Servin Control Control pages locked (RCR)         Control Control pages locked (RCR)           Serving         User 5         Servin Tore control pa                                                                                                    | Load memobilizer dump         Key number         []         Centrative key         Save immobilizer dump           X         20110000 key nemocy         MITAG-2 key memory         Configuration page 3         58 31 = 1 F1         72 locked (DSRL)           Nome All         Identifier         P0         S0000000 R         W         58 31 = 1 F1         72 locked (DSRL)           Quick Read         NA / ISK high         P2         R6572000 R         W         bit 28 = 1 liser pages write protected (PRUP)           Good         Configuration         P3         913592003 R         W         bit 28 = 1 liser pages write protected (PRUP)           Settings         User page 0         P4         DIE20FF         R         W           Auto Fort         User page 3         P7         R154024A         R         W           Auto Fort         User page 3         P7         R154024A         R         W         Peassord           EEPROM key memory         D000 00 00 00 00 00 00 00 00 00 00 00 00                                                                                                    |

5. After successcull programming of transponder or key you must push button - Save immobilizer dump
6. Write new name of modify by software dump.
7. Save this new dump and programm in CAS2.
Now you can start car with this transponder